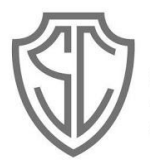

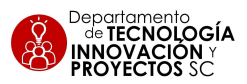

# GUIA Nº3

Enviar Mail. Adjuntar, reenviar y otros en Gmail-SC.

A continuación aprenderemos a redactar correos electrónicos y adjuntar archivos. Además trabajaremos tareas como reenviar un mail, organizar en carpetas, mirar destacados, etc.

## A) Redactar un Mail:

Apoquindo

Los pasos para realizar esta operación son:

- 1) Abrir la cuenta de correo de Gmail SC.
- 2) Pinchar sobre el botón "Redactar" como se hace habitualmente para enviar un correo electrónico.

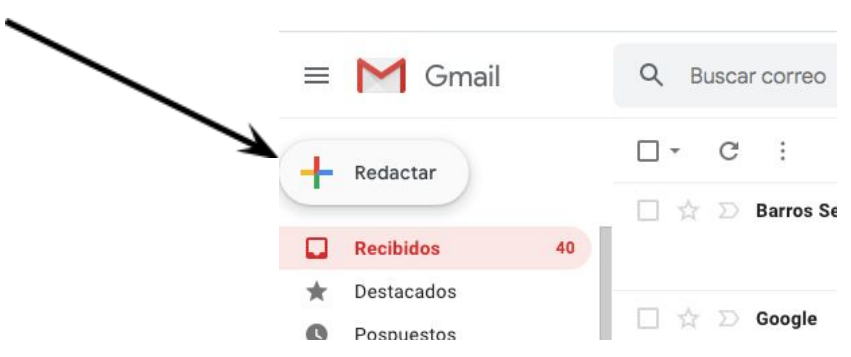

3) Luego debes rellenar los espacios "Para" con los mails de las personas destinatarias y en el "Asunto" el título del mail (de lo qué se trata el correo que envías).

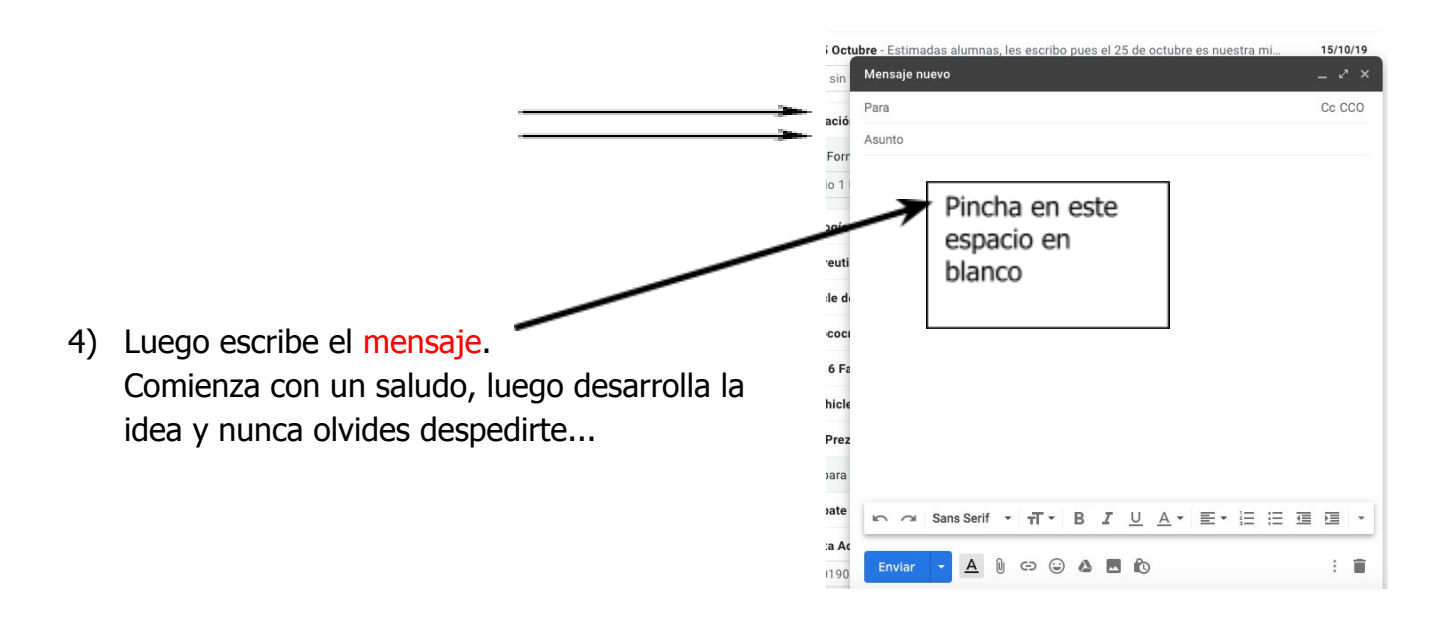

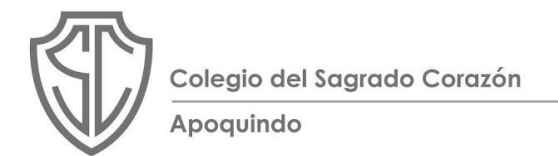

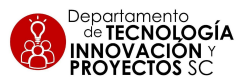

## **B)** Destinatarios:

Tu mensaje de Mail puede ser enviado a uno o varios destinatarios en **Para**. Y también puede ser enviado **Cc (Con copia) o Cco (con copia oculta)** a modo de información a otras personas que necesitan, o con quienes quieras compartir el mensaje original.

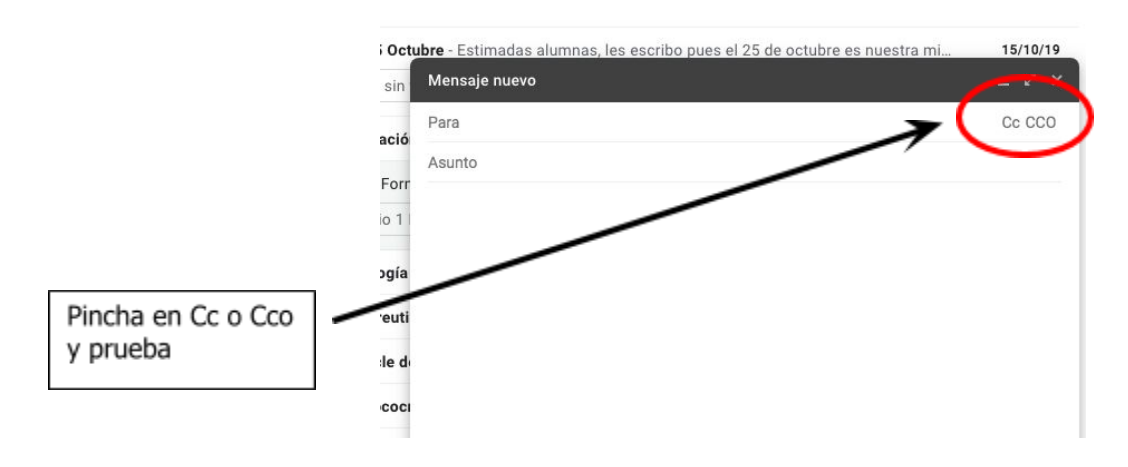

### c) Archivos adjuntos:

1) Si deseas enviar una archivo adjunto, es decir agregar un archivo a tu mail que puede ser una foto, un word, un ppt, etc., debes seleccionar el ícono **"Adjuntar archivos"**, que se encuentra abajo, cerca del botón "Enviar".

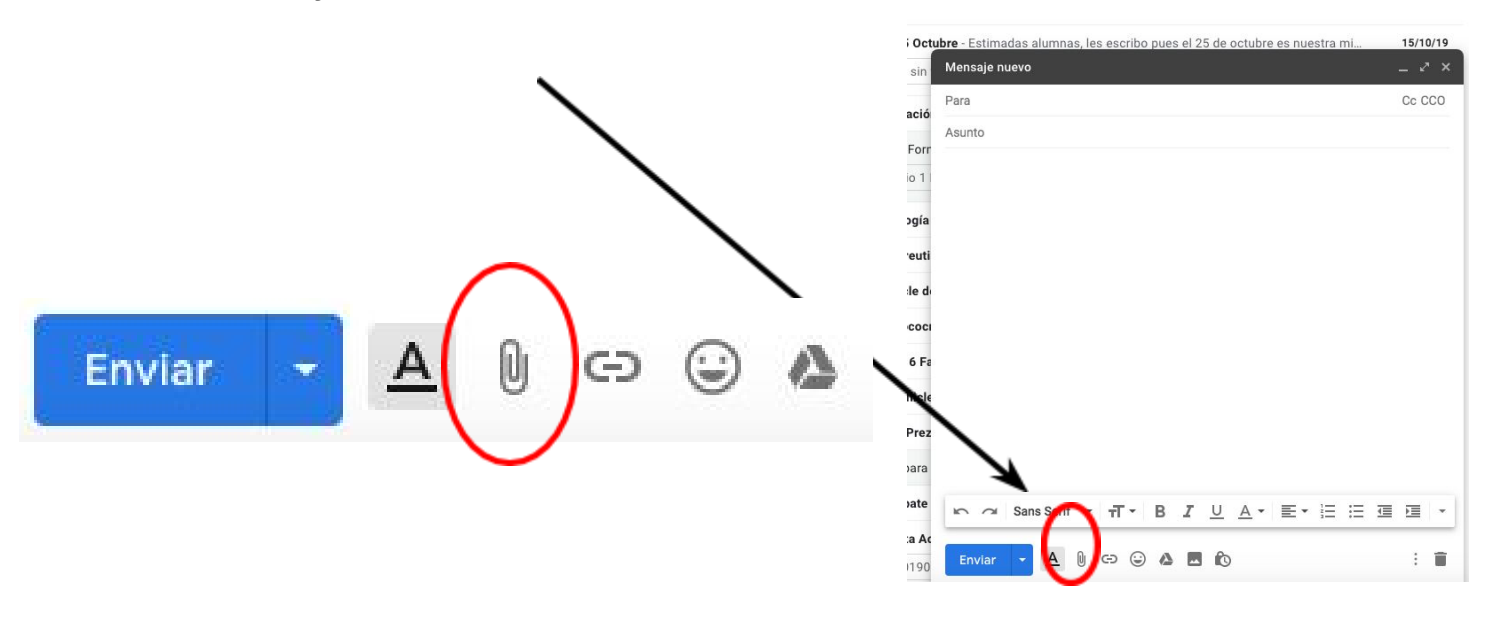

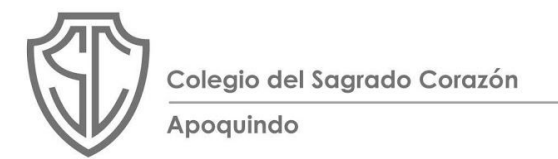

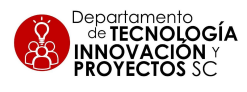

2) A continuación tendrás que buscar el archivo que deseas adjuntar dentro de las carpetas de tu computador.

3) Si quieres adjuntar más archivos solo debes pinchar el ícono **"Adjuntar archivos".** Del mismo modo, si quieres borrar alguno pincha sobre **"Eliminar"**.

| anuía arabiyaa nandiantaa                                                                   | 10/10/10     |
|---------------------------------------------------------------------------------------------|--------------|
| envio archivos pendientes                                                                   | _ <i>K</i> × |
| Joyce Barros, Ricardo Riveros (alumnos-sc.cl)                                               |              |
| envío archivos pendientes                                                                   |              |
| Estimada Miss,<br>Le adjunto los archivos que me solicitó ayer.<br>Muchas gracias           |              |
| Atenta,<br>Orieta Acosta                                                                    |              |
| GUIA N°2 Mail SC, adjuntar.docx (1934 K) ×<br>Portada 3° Internet segura 2020.pdf (797 K) × |              |
| $ \begin{array}{ c c c c c c c c c c c c c c c c c c c$                                     |              |
| Enviar 🝷 🛆 🖸 🖘 谷 🗷 🔞                                                                        | : 🔳          |

Es importante saber que el máximo de tamaño de archivos, que permite enviar **Gmail, es de 25 MB,** por lo que no debes sobrepasar **ese peso** en tus archivos adjuntos.

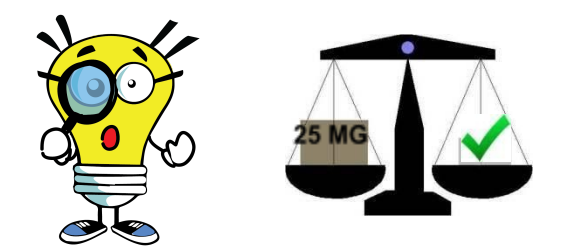

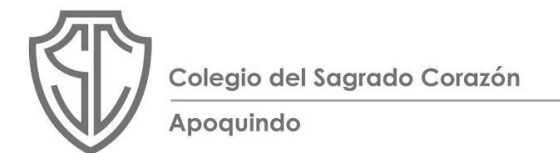

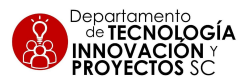

### d) Reenviar un mail:

FERIA MUNDO ANTIGUO

SAR

Si recibiste un mail y crees que es necesario que otra persona también lo lea, lo puedes reenviar. Pincha los **tres puntos** y elige **reenviar**, deberás ingresar a continuación el mail del destinatario.

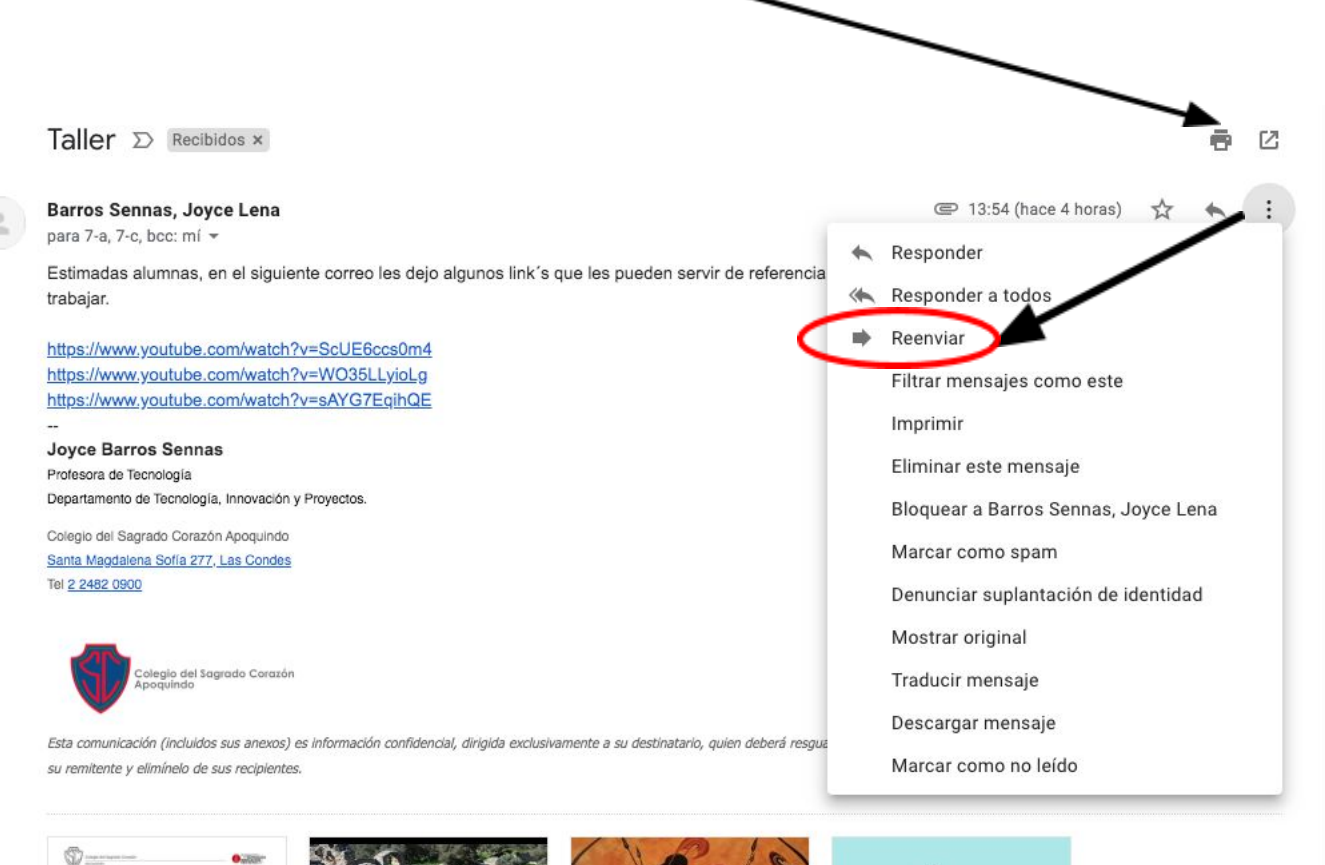

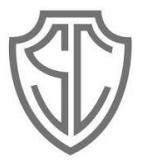

Colegio del Sagrado Corazón Apoquindo

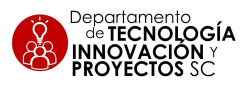

- + Para otras funciones, entre las que podrás encontrar, por ejemplo, organizar tu mail, puedes usar las opciones que se ofrecen a la izquierda o arriba.
- + Puedes armar también carpetas para ordenar y proteger tus mails.
- + Mira, busca e investiga, de seguro encontrarás cosas interesantes....

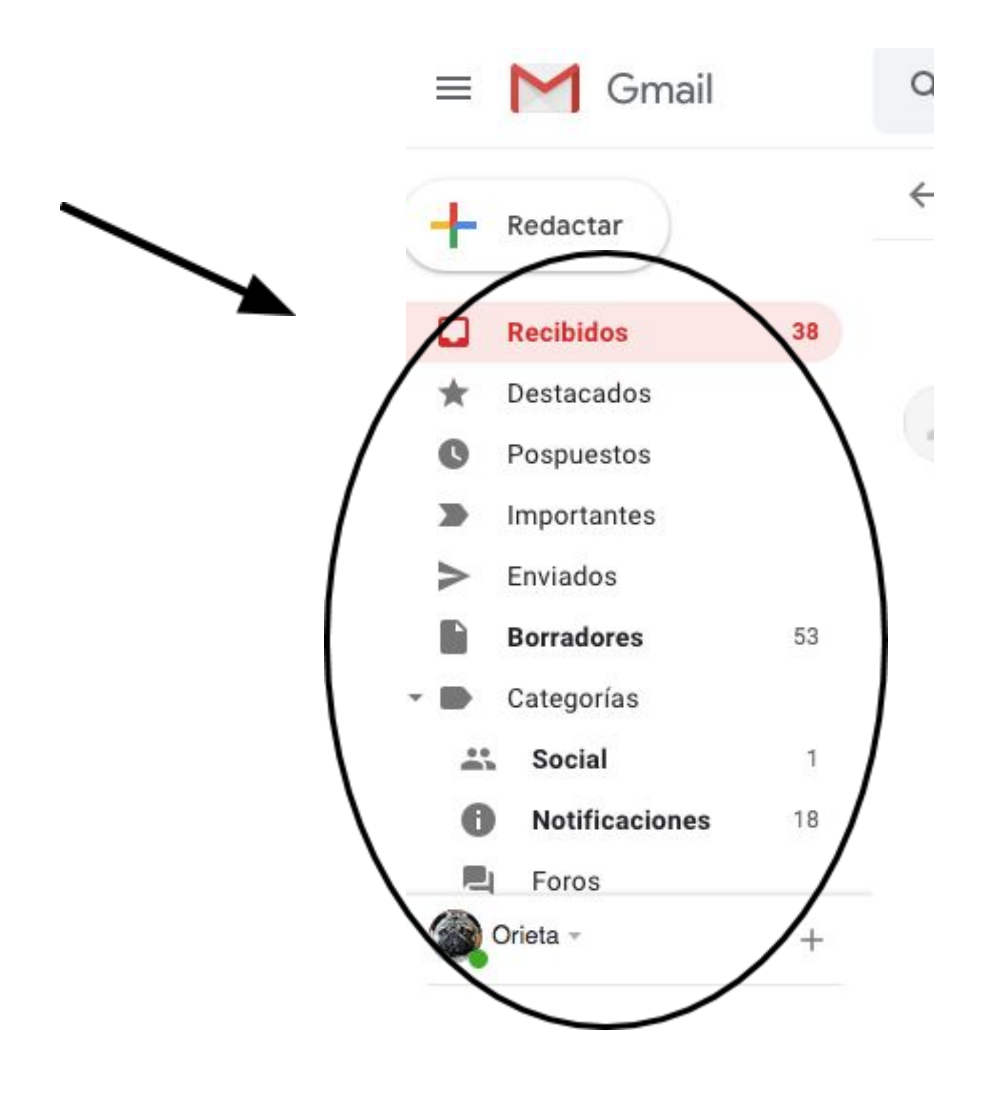